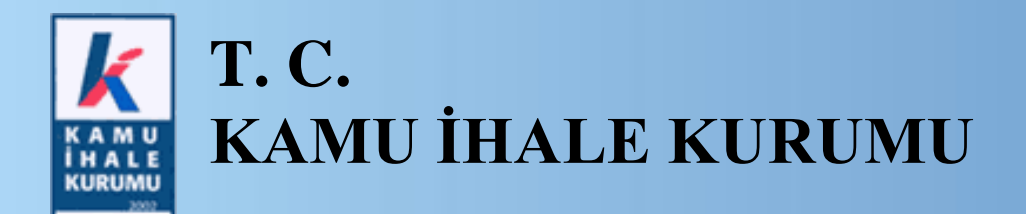

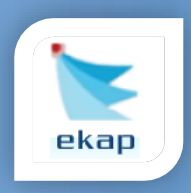

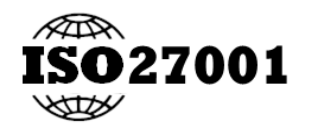

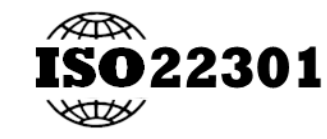

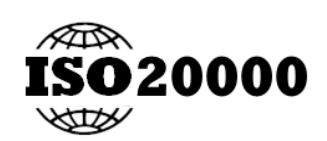

Elektronik İhale Dairesi

# KAMU İHALE KURUMU (KİK) DİJİTAL DÖNÜŞÜM PROJESİ

# İdare Kayıt ve

# Platform Sorumlusu Başvuru İşlemleri

## Kullanım Kılavuzu

Sürüm No:1.0

Yayın Tarihi: 02/06/2025

<u>TASNİF DIŞI</u>

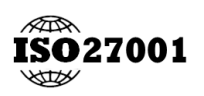

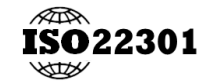

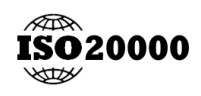

KİK| EKAP -EKİK

## İçindekiler

| 1. İD/ | ARE ANASAYFA                                          |   |
|--------|-------------------------------------------------------|---|
| 1.1    | Kayıtlı İdarelerim                                    | 4 |
| 1.2    | Taslak/Pasif İdarelerim                               | 5 |
| 2. İD. | ARE KAYIT                                             | 6 |
| 2.1    | DETSİS Sorgula                                        | 7 |
| 2.2    | İdare Genel Bilgileri                                 |   |
| 2.2    | Döner Sermaye Ekleme                                  |   |
| 2.3    | Platform Sorumlusu Bilgileri                          |   |
| 2.4    | Protokol İmza                                         |   |
| 3. EK  | AP'TA KAYITLI İDARE İÇİN PLATFORM SORUMLUSU BAŞVURUSU |   |
| 4. İD. | ARE MENÜLER                                           |   |
| 4.1    | İdare Detayı                                          |   |
| 4.1    | .1 DETSİS Güncelleme                                  |   |
| 4.2    | Kullanıcı Bilgilerim                                  |   |
| 4.3    | İdare Kullanıcıları                                   |   |
| 4.3    | 3.1 İdare Kullanıcı Ekleme                            |   |
| 4.3    | 2.2 Toplu Rol Atama                                   |   |

## ŞEKİL LİSTESİ

| Şekil 1. Ana Sayfa                           | 4  |
|----------------------------------------------|----|
| Şekil 2. Kayıtlı/Taslak ve Pasif İdarelerim  | 5  |
| Şekil 3. Kamu İhale Kurumu Çağrı Merkezi     | 6  |
| Şekil 4. İdare Kayıt Yönergesi               | 6  |
| Şekil 5. Detsis No Arama                     | 7  |
| Şekil 6. İdare Sorgula                       | 7  |
| Şekil 7. İdare Genel Bilgileri               |    |
| Şekil 8. Döner sermaye Ekle                  | 9  |
| Şekil 9. İdare Genel Bilgiler2               | 10 |
| Şekil 10. İdare Platform Sorumlusu Bilgileri | 10 |
| Şekil 11. Protokol İmza Metni                | 11 |
| Şekil 12. Protokol E-İmza                    | 12 |
| Şekil 13. Ana Ekran İdare Listesi            | 12 |
| Şekil 14. Menüler Üzerinden Platform Başvuru | 13 |
| Şekil 15. Var Olan İdare Sorgu               | 14 |
| Şekil 16. Platform Sorumlusu Taslak Başvuru  | 14 |
| Şekil 17. İdare Detay                        | 15 |
| Şekil 18. DETSİS Güncelleme                  | 16 |
| Şekil 19. Kullanıcı Bilgilerim               | 17 |
| Şekil 20. İdare Kullanıcıları                | 17 |
| Şekil 21. İdare Kullanıcı Ekleme             |    |
| Şekil 22. Toplu Rol Kontrol                  | 19 |
| Şekil 23. Toplu Rol Kontrol Cevap            |    |
| Şekil 24. Roller Hata Mesajı                 |    |

### 1. İDARE ANASAYFA

Sisteme giriş yapan kullanıcıyı karşılayan ve kullanıcının ilişkili olduğu veya kayıt başvurusu yaptığı organizasyonların listelendiği ekrandır.

| یے 💺 ekap                                                               | Ana Sayfa   | 🟦 İdareler                                          | E Gerçek/    | Tüzel Kişiler                          | 11 Organize Sanayi Bölgeleri | Ą | 0 |
|-------------------------------------------------------------------------|-------------|-----------------------------------------------------|--------------|----------------------------------------|------------------------------|---|---|
| Q <sub>Ara</sub>                                                        | 盦 Kayıtlı İ | darelerim                                           | + YENİ KAYIT | TASLAK İDARELERİM 0 PASİF İDARELERİM 0 |                              |   |   |
| Gerçek/Tüzel Kişi     Organize Sanayî Bölgesi     J     İbale İşlemleri | ☐ İhale Kon | isyon Üyesi Olduğum İdareler<br>are Bulunmamaktadır | Ara          | ∆Taslak idare Bulunmamaktadır          | Ara                          |   |   |
| 🕑 İhale Araçları 🔶                                                      |             |                                                     |              |                                        |                              |   |   |
|                                                                         |             |                                                     |              |                                        |                              |   |   |
|                                                                         |             |                                                     |              |                                        |                              |   |   |
|                                                                         |             |                                                     |              |                                        |                              |   |   |

Şekil 1. Ana Sayfa

#### 1.1 Kayıtlı İdarelerim

"Kayıtlı İdarelerim" alanında kullanıcının ilişkili olduğu idareler listelenir. Hemen sağındaki panelde "Taslak İdarelerim" ile "Pasif İdarelerim" alanları yer alır.

Kullanıcının ilişkili olduğu idare ile işlem yapabilmesi için "Kayıtlı İdarelerim" alanında yer alan idare kartını seçmesi gerekmektedir. "İhale Komisyon Üyesi Olduğum İdareler" kutucuğu seçildiğinde, sistem kullanıcının ihale komisyon üyesi olduğu idareleri listeler.

İdare kartındaki Kurum Hiyerarşi 📥 düğmesi tıklanarak ilgili idareye ait Kurum Hiyerarşisi açılır.

"Ara" kutucuğuna idare adı, protokol numarası veya DETSİS Numarası girilerek arama yapılabilir.

EKAP'ta İdare ile ilgili işlem yapabilmek için öncelikle İdare Kartı seçilmeli ve daha sonra ekranın sağ üst köşesinde yer alan **İŞLEMLERE DEVAM ET** butonuna tıklanmalıdır. Sistem ilgili yönlendirmeyi yapacaktır.

| 🗽 ekap                       | 🗠 🕼 Ana Sayfa 🗦 idare Detayi | ) [7] IŞLEMLERE DEVIM ET                                                                                                    |
|------------------------------|------------------------------|----------------------------------------------------------------------------------------------------|
|                              | Idare Bilgileri              | iletişim Bilgileri                                                                                                    |
| Q Ara                        |                              | - and the second second s                                                                                                    |
| 🏛 İdare                      | V Idare Adi                  | Kep Adresi * Internet Adresi *                                                                                                    |
| Idare Detayı                 |                              | h                                                                                                    |
| Kullanıcı Bilglierim         | Bağlı Olduğu Kunım           | Electronic receipt Adres                                                                                                    |
| Idare Kullanicilari          |                              |                                                                                                    |
| Platform Sorumlusu Başvurusu | Kurum Hiyeranji              |                                                                                                    |
| Gercek/Tüzel Kisi            | >                            |                                                                                                    |
| 🖽 Organize Sanayi Bölgesi    | >                            | Detsis Adresi<br>Datais Adresi                                                                                                    |
| ihale işlemleri              |                              | terminal and terminal and terminal second second second second                                                                                                    |
| C Ibale Araclan              |                              |                                                                                                    |
|                              | Kategori / Statu             |                                                                                                    |
|                              | Rites Tird 1                 |                                                                                                    |
|                              |                              | Adres                                                                                                    |
|                              | Idare Tipi                   | II * II pa *                                                                                                    |
|                              | Genel Bütçeli                | Alter Contract of the Contract of the Contract |
|                              |                              |                                                                                                    |
|                              |                              |                                                                                                    |
|                              |                              |                                                                                                    |
|                              |                              |                                                                                                    |
|                              |                              |                                                                                                    |
|                              | Kurumsal Kod                 | Döner Sermave                                                                                                    |
|                              | Vergi Kimlik Numerasi *      |                                                                                                    |
|                              | MGM'DEN KURUMSAL KOD SORGULA | + ERLE                                                                                                    |
|                              | Kurumsal Kod *               | VKN Kurumsal K Döner Sermaye Adr İşlemler                                                                                                    |
|                              |                              |                                                                                                    |
|                              |                              |                                                                                                    |
|                              |                              |                                                                                                    |
|                              |                              |                                                                                                    |
|                              |                              |                                                                                                    |
| C GÜVENLİ CIKIS              | × VAZGEÇ                     | DETSIS CÔNCELLE 🔯 KAVDET                                                                                                    |
|                              |                              |                                                                                                    |

Şekil 2. İşlemlere Devam Et ile Yönlenme

#### 1.2 Taslak/Pasif İdarelerim

"Taslak İdarelerim" sekmesinde başvurusu yapılmış ancak henüz onaylanmamış başvurular yer alır.

• Kullanıcı taslak idaresini, Sil düğmesi ile silebilecektir.

"Pasif İdarelerim" sekmesinde DETSİS (Devlet Teşkilatları Merkezi Kayıt Sistemi) servisinden gelen veri doğrultusunda sistem tarafından pasife alınan idareler yer alır.

| 💺 ekap                                                 | Aca Sayfa                               |                                                                                                    | • 4 <b>3</b>                                                                                                    |
|--------------------------------------------------------|-----------------------------------------|----------------------------------------------------------------------------------------------------|----------------------------------------------------------------------------------------------------|
| C chap                                                 | idateler                                | E Gerçek/Tüzel Kişiler                                                                                                    | Circle Sanayi Bölgeleri                                                                                                    |
| Q Ara                                                  | 🖀 Kayıtlı İdarelerin 6                  | + YEMI KAYIT TASLAK IDARELERA (2) PASIF I                                                                                                    | DARELERIN                                                                                                    |
| I⊡ Gerçek/Tüzel Kişi ><br>I≡ Organize Sanayi Bölgesi > | 🛃 İhale Komisyon Üyesi Olduğum İdareler | Ara                                                                                                    | Arg.                                                                                                    |
| 🖾 İhale İştemleri 🔷 🔉                                  | sense up alles another be               | A 1999 1997 1997 1997 1997                                                                                                    | 4 🗊                                                                                                    |
| 😢 İhale Araçları 🔷 💙                                   | Protokol No                             | DETSIS No                                                                                                    | U                                                                                                    |
| Sistem Yönetimi                                        | DETSIS No<br>Visiot Tarihi              | Protokol Durumu<br>20.05.2025                                                                                                    | Taslak                                                                                                    |
| 🐝 KiK Teknik İşlemleri 🔷 🤇                             | Kurumsal Kod                            | 06.01.00.62                                                                                                    | 21.05.2025                                                                                                    |
|                                                        | TANK .                                  | Exclusion of the second second s |                                                                                                    |
|                                                        | And a second second second second       |                                                                                                    | . · ·                                                                                                    |
|                                                        | Proteinal Bin                           | DETSIS No                                                                                                    |                                                                                                    |
|                                                        | DETSIS No                               | Son islem Tarihi                                                                                                    | 21.05.2025                                                                                                    |
|                                                        | Kayıt Tarihi                            | 20.05.2025                                                                                                    |                                                                                                    |
|                                                        | Kurumsal Kod                            | · · · · · · · · · · · · · · · · · · ·                                                                                                    |                                                                                                    |
|                                                        | Austr                                   |                                                                                                    | +                                                                                                    |
|                                                        | Table Calendree                         | TASLAK İDARELERİM 0 PASİF                                                                                                    | DARELERIM 1                                                                                                    |
|                                                        | Protokol Ne                             |                                                                                                    | 44                                                                                                    |
|                                                        | DETSIS No                               |                                                                                                    | Ald                                                                                                    |
|                                                        | Kayıt Tarihi                            | 08.05.2025                                                                                                    | d data and the second second se |
|                                                        | Kurumsal Kod                            | - DETSIS No                                                                                                    |                                                                                                    |
|                                                        | Ante                                    | Protokol Durumu                                                                                                    | Onaylı                                                                                                    |
|                                                        |                                         | son spern Tarihi                                                                                                    | 12.09.2024                                                                                                    |
|                                                        | Protokol No                             | 10000                                                                                                    |                                                                                                    |
|                                                        | DETSIS No                               | and a second                                                                                                    |                                                                                                    |
| G GÜVENLİ ÇIKIŞ                                        | Kayıt Tarihi                            | 08.05.2025                                                                                                    |                                                                                                    |

Şekil 3. Kayıtlı/Taslak ve Pasif İdarelerim

Seçilen idarenin DETSİS numarası sistemde tanımlı değil ise Kamu İhale Kurumu Çağrı Merkeziyle iletişime geçilmesi ve DETSİS numarasının ilgili İdare için tanımlatılması gerekmektedir.

| 🖌 okan                        | Ana Sayfa                               |                                 |                                           | The subscription of the subscription of the su | 🖸 İŞLEMLERE DEVAM ET 🙍 🗘 😫            |
|-------------------------------|-----------------------------------------|---------------------------------|-------------------------------------------|----------------------------------------------------------------------------------------------------|---------------------------------------|
| 💽 екар                        | 🚊 idar                                  | eler                            | fin Gerçek                                | k/Tüzel Kişiler                                                                                                    | 比 Organize Sanayi Bölgeleri           |
| Q Ara<br>☆ idare >            | 盦 Kayıtlı İdarelerim 6                  |                                 | + YENÎ KAYIT                              | TASLAK İDARELERİM 0 PASİF İDARELERİM 0                                                                                                    | i i i i i i i i i i i i i i i i i i i |
| 🛍 Gerçek/Tüzel Kişi 🔶         | 🗍 İbale Komisyon Üvesi Olduğum İdareler |                                 | Am                                        |                                                                                                    |                                       |
| 🔛 Organize Sanayi Bölgesi 💦 🔪 |                                         |                                 | Ala                                       | 1                                                                                                    | Ara                                   |
| 🗈 İhale İşlemleri 💦 🗧         |                                         | CONTRACTOR OF TAXABLE           | њ.                                        | ∆Taslak İdare Bulunmamaktadır                                                                                                    |                                       |
| 🕑 İhale Araçları 💦 🔪          | Protokol No                             |                                 | 10000                                     |                                                                                                    |                                       |
|                               | DETSIS No                               |                                 | Dateic Numaracı Girilmamistir             |                                                                                                    |                                       |
|                               | Kayıt Tarihi                            | Uyarı                           |                                           |                                                                                                    |                                       |
|                               | Kurumsai Kou                            |                                 |                                           |                                                                                                    |                                       |
|                               | AKOT                                    | Seçmiş olduğunuz İdareye ait DE | TSİS Numarası sistemde tanımlı değildir.  |                                                                                                    |                                       |
|                               |                                         | DETSİS numaranızın tanımlanabil | lmesi için Kamu İhale Kurumu Çağrı Merkez | zi ile iletişime geçmeniz gerekmektedir.                                                                                                    |                                       |
|                               | TE                                      | 📞 444 0 545 numaralı çağrı mer  | kezimizi arayabilirsin <mark>i</mark> z.  |                                                                                                    |                                       |
|                               | Protokol No                             |                                 |                                           |                                                                                                    |                                       |
|                               | DETSIS No                               |                                 | 🗸 ТАМАМ                                   |                                                                                                    |                                       |
|                               | Kayıt Tarihi<br>Kurumsal Kod            |                                 |                                           |                                                                                                    |                                       |
|                               | Avit                                    |                                 |                                           |                                                                                                    |                                       |
|                               |                                         |                                 |                                           |                                                                                                    |                                       |
|                               |                                         |                                 |                                           |                                                                                                    |                                       |
|                               |                                         |                                 | ф                                         |                                                                                                    |                                       |
|                               | Protokol No                             |                                 | 1529                                      |                                                                                                    |                                       |
|                               | DETSIS No                               |                                 | 22.00.2024                                |                                                                                                    |                                       |
|                               | Kurumsal Kod                            |                                 | 23.08.2024                                |                                                                                                    |                                       |
| G GÜVENLİ ÇIKIŞ               |                                         |                                 |                                           |                                                                                                    |                                       |

Şekil 4. Kamu İhale Kurumu Çağrı Merkezi

### 2. İDARE KAYIT

"Kayıtlı İdarelerim" sekmesinde yer alan + YENİ KAYIT düğmesi tıklanır. Açılan "İdare Kayıt Yönergesi" ONAYLA düğmesine tıklanarak onaylanır. (İdare Kayıt Yönergesini mutlaka okuyunuz.)

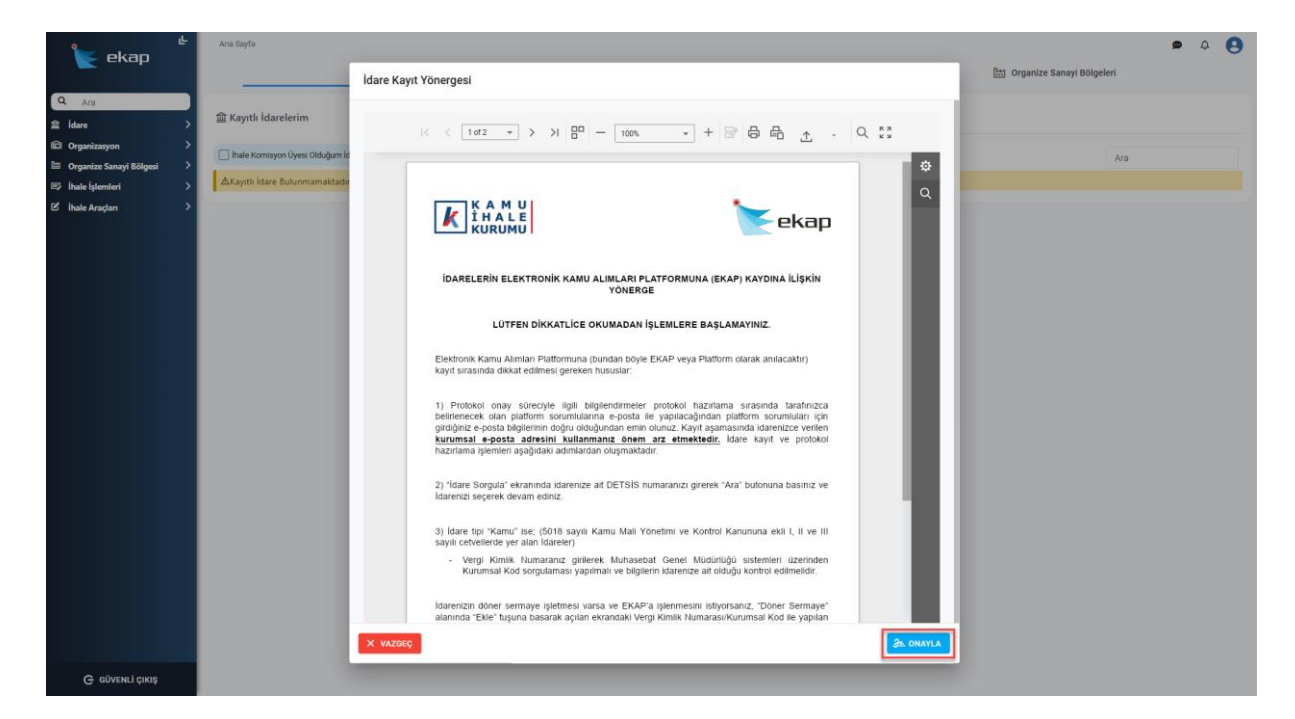

Şekil 5. İdare Kayıt Yönergesi

#### 2.1 DETSIS Sorgula

İdare Kayıt Yönergesi onaylandıktan sonra açılan "İdare Sorgula" ekranına DETSİS No yazılarak **ARA** düğmesi tıklanır.

| ke ekap                                   | Ana Sayla                      | idareler      | ing org              | anizasyonlar                               | 🔠 Organize Sanayi Bölgeleri | • • |
|-------------------------------------------|--------------------------------|---------------|----------------------|--------------------------------------------|-----------------------------|-----|
| Q Ara                                     | 🚘 Kayıtlı İdarelerim           | lareler       | + veni kavit.<br>Ata | TASLAK İDARELERİM (Ø) PASİF İDARELERİM (Ø) | Ara                         |     |
| 😰 İhale İşlemleri ><br>🖒 İhale Araçları > | AKayıtlı İdare Bulunmamaktadır |               |                      | A Taslak İdare Bulunmamaktadır             |                             |     |
|                                           |                                | İdare Sorgula |                      | ×                                          |                             |     |
|                                           |                                | DETSIS No *   |                      | Ø ARA                                      |                             |     |
|                                           |                                |               |                      |                                            |                             |     |
|                                           |                                | X VAZGEÇ      |                      |                                            |                             |     |

#### Şekil 6. Detsis No Arama

Sorgulama sonucunda gelen bilgiler kontrol edilerek **DEVAM ET** düğmesine tıklanır ve "İdare Genel Bilgileri Ekranı" açılır.

| DETSIS No *     | 8 | æ ARA |
|-----------------|---|-------|
| İdare Adı       | 1 |       |
|                 | 7 |       |
| Kurum Hiyerarşi | ) |       |
|                 |   |       |
| Bütçe Türü      |   |       |
| Bütçe Türü      |   |       |

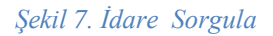

#### 2.2 İdare Genel Bilgileri

Bu ekranda DETSİS'ten gelen bilgiler gösterilmektedir. Gösterilen bilgiler kontrol edilir ve eksik bilgiler varsa tamamlanır.

İdarenin bütçe türü Genel Bütçe, Özel Bütçe veya Düzenleyici Denetleyici Bütçe olması durumunda, VKN (Vergi Kimlik Numarası) girilerek MGM (Muhasebat Genel Müdürlüğü) entegrasyonundan kurumsal kod sorgulaması yapılır. İlgili servisten sorgulama sonucunda bir tane kurumsal kod gelmişse sistem bu kodu ilgili alana yazacaktır. Birden fazla kurumsal kod gelmesi durumunda, kullanıcı kurumsal kod listesinden seçim yapar.

Yukarda belirtilen bütçe türü dışında kalan idareler için yalnızca VKN bilgisinin girilmesi zorunludur, sistem kurumsal kod sorgulaması yapmayacaktır.

|                               | Idare Gonel Biglieri Platform Sprumiusus Biglieri Protokol Imza |                                                                                                    |
|-------------------------------|-----------------------------------------------------------------|----------------------------------------------------------------------------------------------------|
| Q Ara                         | Idare Bilgileri                                                 | lietişim Bilgileri                                                                                                    |
| Son Ziyaret Edilenler         | ALC GOD INV                                                     | r Bastran -                                                                                                    |
| Platform Scrumlusu Başvurusu  | Idaw Ad                                                         | Rep Adresi * Internet Adresi *                                                                                                    |
| 📾 İdare 💦 🗧 🗧                 |                                                                 | The second second s |
| 🕄 Organizasyon 💦 🔶            | Beğli Olduğu Kurum                                              | Elektronik Tabilgat Adreat                                                                                                    |
| 🖽 Organize Sanayi Bölgesi 💦 🔪 |                                                                 |                                                                                                    |
| ihale İşlemleri >             | Konumi Higemargi                                                |                                                                                                    |
| C Ibele Araclan               | gelir İdaresi başkanlığı                                        |                                                                                                    |
|                               |                                                                 | Adres                                                                                                    |
|                               | Kanegori / Statu<br>Iç Birim (Təşrə) / Müdürlük                 | nasi                                                                                                    |
|                               | Dates Tudy *                                                    |                                                                                                    |
|                               | Genel Bütçe (I Sayılı Cetvel)                                   |                                                                                                    |
|                               | lawr 7m<br>Genef Bûtçeli                                        |                                                                                                    |
|                               | Kurumsal Kod<br>Vegi khili kuniasa*                             | Döner Sermaye                                                                                                    |
|                               | MGM'DEN KURUMSAL KOD SORGULA                                    |                                                                                                    |
|                               | Kurumsal Kod +                                                  | VXN Kurumsal K Döner Sermaye Adı II İlçe İşlemler                                                                                                    |
|                               |                                                                 | . Verl yok                                                                                                    |
|                               |                                                                 | 5 💼 20 Sayla 1/1 (0 vin) < 💽 >                                                                                                    |
| G GÜVENLİ ÇIKIŞ               | Х ХАХОЕФ                                                        | ilere »                                                                                                    |

Şekil 8. İdare Genel Bilgileri

#### 2.2.1 Döner Sermaye Ekleme

Bütçe türü Genel Bütçeli veya Özel Bütçeli olan idareler için "İdare Genel Bilgileri" ekranında bu idarelerle ilişkili Döner Sermaye eklenebilecektir. MGM (Muhasebat Genel Müdürlüğü)'de tanımlı döner sermayeler aşağıdaki adımlarla eklenecektir.

- Döner Sermaye ekranında VKN (Vergi kimlik numarası) ve Kurumsal Kod bilgileri girilerek **MGM'DEN SORGULA** düğmesi tıklanır.
- Sorgu sonucunda Kurum Kod, Döner Sermaye Adı, İl ve İlçe bilgileri alanları sistem tarafından gösterilerektir. Servisten gelen bilgiler kontrol edilerek +**EKLE** düğmesi tıklanır.

MGM'de kayıtlı olmayan döner sermayeler için Etkileşim Merkezi ile iletişime geçilmeli ve bu Döner Sermayeler ilişkili olduğu idareye ekletilmelidir. İdareye birden fazla döner sermaye eklenebilecektir. Bir döner sermaye birden fazla idare ile ilişkilendirilemeyecektir.

EKAP'ta döner sermayeler müstakil bir idare türü olarak yer almayacak olup genel veya özel bütçeli idarelerce ihale kayıt aşamasında finansman türü olarak seçilebilecektir. Mevcutta yer alan döner sermayeler bağlı bulundukları idarelerinin oturumundan EKAP'a erişim sağlayabilecektir. Bu kapsamda döner sermayelerin aşağıdaki hususlara dikkat etmesi gerekmektedir:

• EKAP' ta yürütülmekte olan iş ve işlemlerin aksamaması için, Döner Sermayelerin mevcut ihalelerinin ve diğer bilgilerine ait kayıtların, bağlı bulundukları genel veya özel bütçeli idareye aktarılması gerekmektedir. Aktarılma işleminin yapılabilmesi için "2.2.1 Döner Sermaye Ekleme" başlığı altında anlatılan döner sermaye kayıt işlemlerinin yapılması gerekmektedir. Bu işlemin ardından Etkileşim Merkezimiz tarafından Döner Sermayelerin bağlı bulunduğu üst idare veya ilgili Döner Sermaye ile iletişime geçilecek ve aktarım işlemlerinin tamamlanmasıyla birlikte Döner Sermayelere ait mevcut ihaleler ve diğer bilgilere erişim sağlanabilecektir.

Döner Sermayelerin bağlı olduğu genel/özel bütçeli üst idare henüz EKAP'a kayıtlı değilse, bu kaydın yapılması halinde aktarım sağlanabilecektir.

| اللہ ekap                                                                                                    | Kare Genel Bilgileri Platform Sorumlusu Bilgile                                                                                                    | ei Protokol Imza                               |                           |                                      |                               | ۹ ۹                    |
|----------------------------------------------------------------------------------------------------|----------------------------------------------------------------------------------------------------|------------------------------------------------|---------------------------|--------------------------------------|-------------------------------|------------------------|
| Alg     Son Zynet fallesler     Haten Soruthus Reputati     dare     Organization     Organization     Organization     Organization     Inala Iglannian     Mate Araglan | Idare Bilgileri<br>Dettes Ko<br>Lase AB<br>Regio Olduk Isure<br>Maren Hayesel<br>DELEI MARESIA RAKANLIGI<br>Lim MARESIA RAKANLIGI<br>Lim MARESIA RAKANLIGI<br>Lim DALATAYA DEPTERDARLIGI<br>Lim 2. ORDU SAVMAARLIK MUDDORLOO | Döner Sermaye                                  | Iletişin Bigile           | konsi<br>                            | Erfords *<br>Internet Adapt * |                        |
|                                                                                                    | xanqur/ Sano<br>Iç Birm (Tagra) / Müddirlük<br>Biqar Tari*<br>Genel Bütge (i Sayık Cetvel)<br>Idan Far<br>Genel Bütgeli                                                                                                    | Kurumsal Kod                                   | DSner Sermaye Adi<br>IIçe | terdarlık Hizn                       | net Binasi Kat.7 44060        |                        |
|                                                                                                    | Kurumsal Kod<br>Veng strintik kurutana *<br>Kurumaa Kod *<br>1                                                                                                    | X VAZGEC<br>MONTOEN KURUMSAL KOD SORO<br>IKCZ) | NEA VIO                   | + DOLE<br>Kurumsal K Döner Sermaye A | uter II                       | + ERLE<br>Nça İşlemler |

Şekil 9. Döner sermaye Ekle

İdare Genel Bilgileri ekranında bilgiler girildikten sonra **İLERLE** düğmesi tıklanarak "Platform Sorumlusu Bilgileri" ekranı açılır.

| Afa<br>Ziyaret Edilenler<br>Orm Sorumlusu Başıurusu<br>• | Idare Bilgileri<br>Dettas No<br>Idare Ad                                                        |                                     | <b>İletişim Bilgileri</b><br>Taraton "<br>Kop Adresi" | E Posta *<br>inseries vulner * |  |
|----------------------------------------------------------|-------------------------------------------------------------------------------------------------|-------------------------------------|-------------------------------------------------------|--------------------------------|--|
| anizasyon >                                              | Bağlı Olduğu Kurum<br>Kurum Hovrani                                                             |                                     | Elektronik Teblgat Adresi                             |                                |  |
| R9 (hala kipaniari ><br>26 ( hala Aragian >              | GELİR İDARESİ BAŞKANLIĞI<br>L                                                                   |                                     | Adres<br>** ** ** Adres                               |                                |  |
|                                                          | Kategori / Risto<br>İç Birim (Taşra) / Müdürlük<br>Büşe Tati 4<br>Genel Bütşe (I Sayılı Cetvel) |                                     |                                                       |                                |  |
|                                                          | idare Tipi<br>Genel Bütçeli                                                                     |                                     |                                                       |                                |  |
|                                                          | Kurumsal Kod<br>Veni Kinila Numensi *                                                           |                                     | Döner Sermaye                                         | + EKLE                         |  |
|                                                          | Kurumed Kod*<br>ERKE                                                                            | M MUM DER KURDMISAL KULD SURGULA 2) | VIXN Kurumaal K Döner Se                              | maye Adi Işlemle<br>: SEPA 👔   |  |
|                                                          |                                                                                                 |                                     |                                                       | Studie 1 (1 (1 unit) - c 🔷 -   |  |

Şekil 10. İdare Genel Bilgiler2

#### 2.3 Platform Sorumlusu Bilgileri

Platform Sorumlusu Bilgileri ekranında kullanıcının T.C. Kimlik Numarası ve Ad Soyad bilgileri sistem tarafından doldurulur.

Ünvan bilgisi ve iletişim bilgileri girilir. Girilen E-Posta adresi için **DOĞRULAMA KODU GÖNDER** düğmesine tıklanır ve kullanıcı e-posta adresine gelen doğrulama kodunu girer. Platform sorumlusu için girilen e-posta bilgisi sistemde tanımlı e-posta uzantısına sahip ise, protokol sistem tarafından otomatik onaylanacaktır. Girilen e-posta tanımlı e-postalar arasında değilse, idare kayıt işlemine devam edilemeyecektir.

Kullanıcı, KAYDET ve İLERLE düğmesine tıklar ve "Protokol İmza" ekranı açılır.

| 🍆 ekap 🐇                                                                                                    | Idare Genel Bilgileri Platform Sorumiusu Bilgileri Protok                 | ol Imza            |                   |                                                                                                 |                                                                                   | <b>9</b> | • |
|----------------------------------------------------------------------------------------------------|---------------------------------------------------------------------------|--------------------|-------------------|-------------------------------------------------------------------------------------------------|-----------------------------------------------------------------------------------|----------|---|
| Q     Aris       ©     Son 23yoret fallmoor       "Biddam Son Att System     >       ©     Organizasyon     >       ©     Organizasyon     >       ©     Organizasyon     >       ©     Inde Sansyl Bidgeal     >       ©     Inde Istenderi     >       ©     Inde Istenderi     > | Platform Sorumlusu Bilgileri<br>10 todak karasa<br>Ad Supa<br>Daas *<br>1 |                    | lletia<br>Cee<br> | jim Bilgileri<br>Eroszta A Anna Kuthanal, Male Adecided ()<br>Talalam Sumasa *<br>M. Mumana<br> | NINKEZ VE KLETISKA BILOK FINIKEZIY OCHCELLIĞINI KO<br>EKİ DOĞULA AMA KODU GÖNDERI |          |   |
|                                                                                                    |                                                                           |                    |                   |                                                                                                 |                                                                                   |          |   |
|                                                                                                    |                                                                           |                    |                   |                                                                                                 |                                                                                   |          |   |
| G düvenli çıkış                                                                                                    |                                                                           | Х ЧАЛБЕР ЕД КАЧБЕТ | [                 | ≪ geri kaydet ve ilerle ≫                                                                       |                                                                                   |          |   |

Şekil 11. İdare Platform Sorumlusu Bilgileri

#### 2.4 Protokol İmza

Protokol İmza ekranında kayıt işlemi yapılan idarenin protokolü görüntülenir. Kullanıcı protokolü imzalamak için **E-İMZALA** düğmesine tıklar.

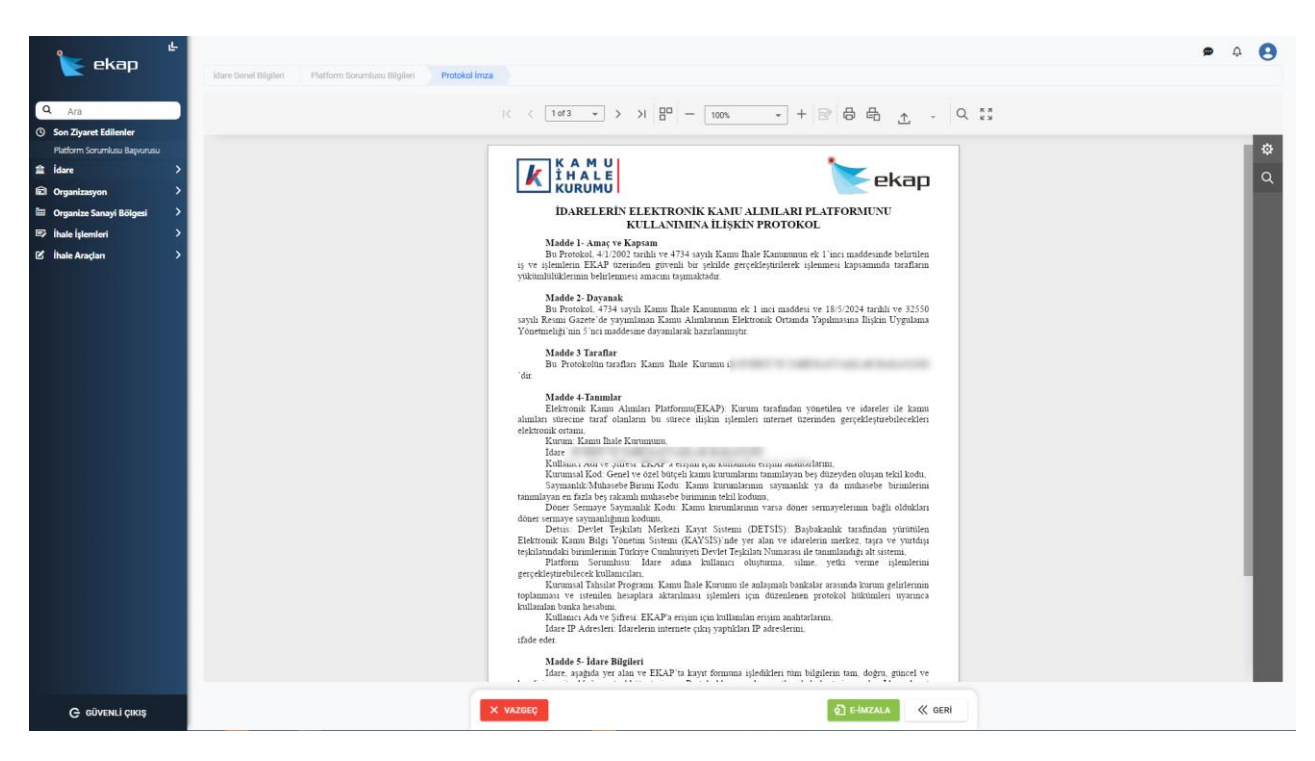

Şekil 12. Protokol İmza Metni

Açılan e-imza penceresinde e-imzaya ait sertifika listeden seçilerek e-imza pin girilir ve E-İMZALA düğmesine tıklanır.

| IDARELERIN ELEKTRONIK KANU ALMILARI PLATFORMUNU<br>KULLANIMINA İLİŞKİN PROTOKOL<br>Madde I- Amaç ve Kapsam<br>Bu Protokol, 41/2002 tarhli ve 4734 sayılı Kamu İhale Kanususun ek 1'inci maddesinde belirtilen<br>iş ve işlemlerin EKAP üzerinden güvenli bir şekilde gerçekleşinilerek işlemmesi kapsamında tarafların<br>yukumlulderinin belirdeneşi anacını taramaktadır                                                                                                    |
|----------------------------------------------------------------------------------------------------|
| E-İmza ×<br>addesi ve 18/5/2024 tarihli ve 32550<br>sayılı F<br>Yonetı                                                                                                    |
| 'dır.<br>E-İmza Pin ★ alımlar et üzerinden gerçekleşürebüccekleri                                                                                                    |
| elektro<br>X VAZGEÇ S E-IMZALA anahtarların.<br>ayan beş düzeyden oluşan tekil kodu,<br>tanımlayan en fazla beş rakamlı muhasebe biriminin tekil kodun,                                                                                                    |
| Döner Sermaye Saymanlık Kodu: Kanu kurunlarının varas döner sermayelerinin bağlı oldukları<br>ödere sermaye saymanlığının kodunı.<br>Detsis: Devlet Teşkilatı Merkezi Kayıt Sistemi (DETSIS): Başbakanlık tarafından yurutilen<br>Elektronak Kanun Bilgi Yonetim Sistemi (KAYSIS) dole yer alan ve üsatelerin merkez, taşa ve yurutlaşı<br>teşkilatındaki birminerinin Türkiye Cumhuriyeti Devlet Teşkilatı Numarası ile tanımlandığı alı sistemi.<br>Platform Sorumlansu: İdare adına kullanıcı oluşturma, silme, yetki verme işlemlerini<br>gerçekleştirebilerek kullanıcıları.<br>Kurumışal Tahsilar Porgarmi Kanun İhale Kurumu ile anlaşınalı bankalar arasında kurum gelirlerinin<br>toplarımazı ve iştenilen heisaplara aktırılması işlemleri için düzenlenen protokol hükümleri uyarınca |
| Kullanıcı Adı ve Şifresi: EKAP'a eriyim için kullanılan eriyim anahtarlarım.<br>Kullanıcı Adı ve Şifresi: EKAP'a eriyim için kullanılan eriyim anahtarlarım.<br>Idare D'Adresleri İdarelerin internete çıkış yaptıkları IP adreslerini,<br>ifade eder.<br>Madde 5- İdare Bilgileri<br>Idare, aşağıda yer alan ve EKAP'ta kayıt formuna işledikleri tüm bilgilerin tam, doğru, güncel ve                                                                                                    |
| X VAZGEÇ D E-IMZALA « GERÎ                                                                                                    |

Şekil 13. Protokol E-İmza

Protokolü onaylanan idare, "Kayıtlı İdarelerim" alanında listelenir.

| 📡 ekap                                                            | •           | Ana Sayfa 🏦 idareler                                     | fin Gerçek/               | Tüzel Kişiler                          | 🔠 Organize Sanayi Bölgel | eri | ¢ | 0 |
|-------------------------------------------------------------------|-------------|----------------------------------------------------------|---------------------------|----------------------------------------|--------------------------|-----|---|---|
| Q Ara                                                             | >           | 盒 Kayıtlı İdarelerim 1                                   | + YENİ KAYIT              | TASLAK IDARELERIM 0 PASIF IDARELERIM 0 |                          |     |   |   |
| Gerçek/Tüzel Kişi     Organize Sanayi Bölgesi     İhale İşlemleri | ><br>><br>> | 📄 İhale Komisyon Üyesi Olduğum İdareler                  | Ara                       | ▲Taslak İdare Bulunmamaktadır          |                          | Ara |   |   |
| B ihale Anglan                                                    | >           | Protokol No<br>DETSIS No<br>Kayrt Tarhli<br>Kurumsal Kod | 14.05.2025<br>12.01.32.00 |                                        |                          |     |   |   |

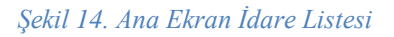

## 3. EKAP'TA KAYITLI İDARE İÇİN PLATFORM SORUMLUSU BAŞVURUSU

Ekranın sol tarafında İdare başlığı altında yer alan "Platform Sorumlusu Başvurusu" menüsü ile Platform Sorumlusu başvurusu yapılabilecektir. Açılan ekranda daha önce yapılan başvurular değerlendirme durumlarıyla listelenir. Yeni bir başvuru için **YENİ KAYIT** düğmesine tıklanır.

Açılan "Platform Sorumlusu Başvuru" penceresinde başvuru yapılacak idareye ait "DETSİS No" girilerek **ARA** düğmesine tıklanır.

| 🗽 ekap                                                | e- | (a) Ana Sayfa → P   | Natform Sorumlusu                    | Bagvurusu                                                                                                    |                                                                 |                   |                     | • • •     |
|-------------------------------------------------------|----|---------------------|--------------------------------------|----------------------------------------------------------------------------------------------------|-----------------------------------------------------------------|-------------------|---------------------|-----------|
| Q. Ara                                                |    | Platform Sorr       | umlusu Olmal<br>gruplamak için bir s | : İçin Yapmış Olduğum Başvurular<br>ütun başlığını buraya sürükleyin                                                                                                    |                                                                 | ₫ TEMİZLE         | + YENI KA           | wir De Ge |
| Son Ziyaret Edilenler<br>Platform Sorumlusu Başvurusu |    | Başvuru<br>Numarası | DETSIS<br>Numarasi                   | idare Adı                                                                                                    | Kurum Hiyerarpisi                                               | Başvuru<br>Durumu | Başvuru ↓<br>Tarihi | işlemler  |
| 🚔 İdare                                               | ~  | Q                   | Q.                                   | Q.                                                                                                    | Q.                                                              | (Tümü) +          | ۵. 🖬                |           |
| Platform Sorumlusu Bapvurusu                          | >  | 20                  |                                      | And the second second s |                                                                 | Taslak            | 14/05/2025          | D• 出 …    |
| 🖾 Organize Sanayi Bölgesi                             | >  |                     |                                      |                                                                                                    |                                                                 |                   |                     |           |
| 🕫 İhale İşlemleri                                     | >  |                     |                                      |                                                                                                    |                                                                 |                   |                     |           |
| S ihole Araşları                                      | `  |                     |                                      | Platf                                                                                                    | ern Sorumlusu Başvuru x<br>ettes teo*<br>@ @ ARA<br>der A.6<br> |                   |                     |           |

Şekil 15. Menüler Üzerinden Platform Başvuru

"Platform Sorumlusu Bilgileri" ekranında sorgulanan idare bilgileri sistem tarafından getirilir. Kullanıcı, başvuru bilgileri ve iletişim bilgilerini girerek **KAYDET VE GÖNDER** düğmesine tıklar. "Başvuru Raporu" sistem tarafından otomatik indirilir ve başvuru aktivasyon birimine iletilir.

Başvurunun taslak kaydedilmesi durumunda kullanıcı önce Başvuru Raporunu indirmeli ve başvurusunu Aktivasyon Birimine göndermek için **DEĞERLENDİRMEYE GÖNDER** düğmesine tıklamalıdır.

İndirilen başvuru belgesi resmi yazı ile ayrıca Etkileşim Merkezi- Aktivasyon Birimine iletilmelidir.

| یے<br>ekap              | Ana Sayfa  |                                  |                        |                            |                                                                                                    |                             | • • |
|-------------------------|------------|----------------------------------|------------------------|----------------------------|----------------------------------------------------------------------------------------------------|-----------------------------|-----|
|                         | _          | <u>m</u> idar                    | ler                    | Generation Organizasyonlar |                                                                                                    | 🔛 Organize Sanayi Bölgeleri |     |
| Q Ara                   |            |                                  |                        |                            |                                                                                                    |                             |     |
| ≜ İdare >               | шк.<br>Pla | atform Sorumlusu Başvuru         |                        |                            |                                                                                                    | ×                           |     |
| Companizasyon           |            |                                  |                        |                            |                                                                                                    | Ara                         |     |
| Organize Sanayi Bolgesi | AK         | İdare Bilgileri                  |                        |                            | Basvuran Bilgileri                                                                                       |                             |     |
| 🕑 İhale Araçları >      |            | DETSIS Numarası *                | idare Adi •            |                            | Begvuren TC Kimlik No *                                                                                  |                             |     |
|                         |            | Kurum Hiyerarşisi                |                        |                            | Bagvuran Ad *                                                                                            |                             |     |
|                         |            |                                  |                        |                            |                                                                                                    |                             |     |
|                         |            |                                  |                        |                            | Başvuran Soyad *                                                                                         |                             |     |
|                         |            |                                  |                        |                            | Başvuran Ünvan *                                                                                         |                             |     |
|                         |            |                                  |                        |                            | Uzman<br>Tarafımca vokanda vermin olduğum bilgiler                                                       | rin                         |     |
|                         |            |                                  |                        |                            | <ul> <li>doğruluğunu ve bilgilerin hatalı olması duru<br/>doğacak yükümlülüğü kabul ediyorum.</li> </ul> | amunda                      |     |
|                         |            |                                  |                        |                            |                                                                                                    |                             |     |
|                         |            |                                  |                        |                            |                                                                                                    |                             |     |
|                         |            | İletişim Bilgileri               |                        |                            |                                                                                                    | _                           |     |
|                         |            | ▲ ILETIŞİM BİLGİLERİNİZİN GÜNCEL | LİĞİNİ KONTROL EDİNİZI |                            |                                                                                                    |                             |     |
|                         |            |                                  |                        |                            |                                                                                                    |                             |     |
|                         |            | Telefon Numarasi                 |                        |                            |                                                                                                    |                             |     |
|                         |            | E-Posta Adresi *                 |                        |                            | 1                                                                                                    |                             |     |
|                         |            | .tr                              |                        | DOĞRULAMA KODU GÖNDER      |                                                                                                    |                             |     |
|                         |            |                                  |                        |                            |                                                                                                    |                             |     |
|                         |            |                                  |                        |                            | 🖾 TASLAK KAYDET 🖹 KAY                                                                                    | YDET VE GÖNDER              |     |
|                         |            |                                  |                        |                            |                                                                                                    |                             |     |
|                         |            |                                  |                        |                            |                                                                                                    |                             |     |
| G güvenli çıkış         |            |                                  |                        |                            |                                                                                                    |                             |     |

Şekil 16. Platform Sorumlusu Başvurusu

Ayrıca bu kılavuzun "2.1 DETSİS Sorgula" başlığında anlatılan sorgulama işlemi yapılarak, (sorgulanan idare EKAP' ta kayıtlı ise) açılan penceredeki + **PLATFORM SORUMLUSU BAŞVURUSU** düğmesi ile de başvuru yapılabilecektir.

| kekap 🐇            | Ana Sayfa                               |                                                                                                    |                                                                                                    |                                                                                                    |                                                                                                    |                           | • • • |
|--------------------|-----------------------------------------|----------------------------------------------------------------------------------------------------|----------------------------------------------------------------------------------------------------|----------------------------------------------------------------------------------------------------|----------------------------------------------------------------------------------------------------|---------------------------|-------|
|                    |                                         | idareler                                                                                                    | fii.                                                                                                    | Organizasyonlar                                                                                                    |                                                                                                    | Organize Sanayi Bölgeleri |       |
| Q Ata              | 🏦 Kayıtlı İdarelerim                    |                                                                                                    | + YENİ KAYIT                                                                                                    | TASLAK IDARE                                                                                                    | LERIM (0) PASIF IDARELERIM (0)                                                                                                    |                           |       |
| Organizasyon       | 🛄 İhale Komisyon Üyesi Olduğum İdareler | İdare Sorgula                                                                                                    |                                                                                                    |                                                                                                    | ×                                                                                                    | Ara                       |       |
| Ibala İstemleri    | ▲Kayıtlı İdare Bulunmamaktadır          |                                                                                                    |                                                                                                    |                                                                                                    |                                                                                                    |                           |       |
| 영 İhale Araçları > |                                         | DETSIS No *                                                                                                    |                                                                                                    |                                                                                                    | ⊛ ∯ ara                                                                                                    |                           |       |
|                    |                                         | 🛦 Girmiş olduğunuz DETSİS Numarasına i                                                                                                    | lişkin onaylı protokol bulunmaktad                                                                                                    | r, Platform sorumluları ile iletişi                                                                                                    | me geçiniz.                                                                                                    |                           |       |
|                    |                                         | Lase AB<br>2025 YULININ NISAN AYINDA ÜLREIMİ<br>VE TARINSAL IRRÜCE EINI UĞRADIĞI<br>FILA AL AL AL AL AL AL AL AL AL AL AL AL<br>FILAL AL AL AL AL AL AL AL AL AL AL AL AL<br>SONLIÇLARININ ANAŞTIRILMASI, ÜLE<br>YAŞANABLI ECYE IBAYER İL AL AL AL<br>BAŞTIĞI<br>Genel Büçe (İ Sayılı Cetve) | ZDE GERÇEKLEŞEN ZİRAİ DOM<br>ZARARLARIN TESPİTİ VE GEL<br>SEDEVEN TENBİDI EDİN REL İD<br>ŞKANLIĞI > 2025 YILININ NİSA<br>TİCİLERIN YE TARIMŞAL ÜRÜ<br>ETKILERININ EN AZA İNDİRİ | OLAYININ SONUÇLARININ<br>CERTE YAŞANABİLECEK Bİ<br>FIMME'Cİ AMAG'YI A KIBI B<br>N AYINDA ÜLKEMİZDE GER<br>ILERIN UĞRADIĞI ZARARLA<br>MESİ IÇİN ALINMASI GERE | ARAŞTIRILMASI, ÜRETICİLERIN<br>ENZER OLAYLARIN ETKILERININ<br>AN MEYCI İR ASATTIMASI<br>ÇEKLEŞEN ZİRAİ DON OLAYININ<br>MUN TEBPİTİ VE GELECICKTE<br>KEN TEDBIRLERIN BELİRLENMESİ |                           |       |
|                    |                                         | Platform Sorumlusu Adı Soyadı                                                                                                    | Ünvanı                                                                                                    | Telefon                                                                                                    | E-Posta                                                                                                    |                           |       |
|                    |                                         |                                                                                                    |                                                                                                    |                                                                                                    |                                                                                                    |                           |       |
|                    |                                         | 5 10 20                                                                                                    |                                                                                                    |                                                                                                    | Sayfa 1 / 1 (1 veri) < 1 >                                                                                                    |                           |       |
|                    |                                         | × vazgeç                                                                                                    |                                                                                                    |                                                                                                    | + PLATFORM SORUMLUSU BAŞVURUSU                                                                                                    | ]                         |       |

Şekil 17. Var Olan İdare Sorgu

Platform sorumlusu başvurusu ile ilgili aşağıdaki işlemler yapılabilecektir.

- ... üç nokta düğmesine tıklandığında Detay ve Güncelle düğmesi görüntülenir.
  - DETAY düğmesi, Platform Sorumlusu Başvuru bilgilerine ait detay bilgileri gösterir.
  - GÜNCELLE düğmesi, "Platform Sorumlusu Başvuru" alanında değişiklik yapılmasını sağlar.
  - KAYIT SİL düğmesi, onay verilmemiş taslak durumdaki başvuruların silinmesini sağlar.

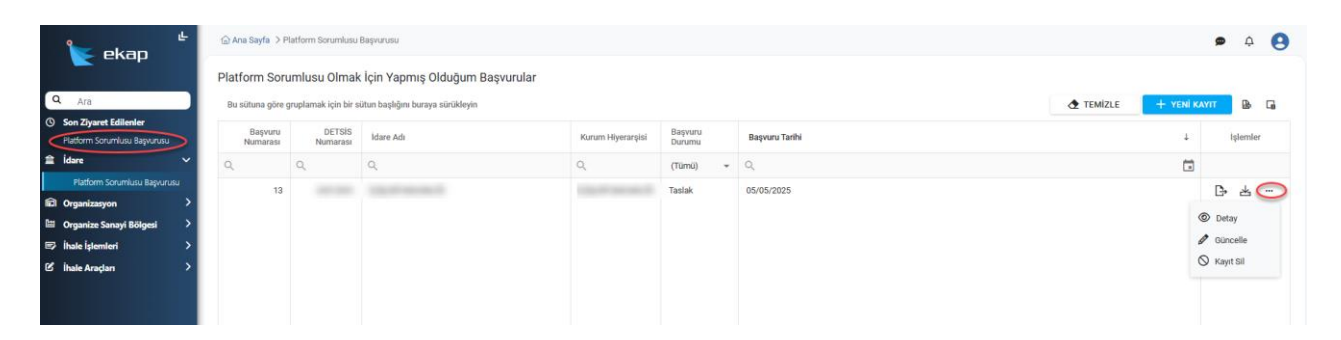

Şekil 18. Platform Sorumlusu Taslak Başvuru

### 4. İDARE MENÜLER

Kullanıcının "Kayıtlı İdarelerim" panelinden bir idare seçmesi durumunda ekranın solunda yer alan menülerden "İdare" başlığı altında menü seçenekleri açılır.

#### 4.1 İdare Detayı

Seçilen idareye ait detay bilgilerin görüntülendiği ekrandır. Görüntüleme işlemine ek olarak Platform sorumlusu kullanıcısı Vergi Kimlik Numarası, İletişim Bilgileri, Beyana Esas Adres Bilgisi, Kurumsal Kod, Döner Sermaye alanlarının güncelleme yapabilecektir. Yapılan değişikliklerin güncellenmesi için **KAYDET** düğmesi tıklanır.

| 🐂 ekan 👘                                                                                                    | 🕼 Ane Sayfa -> Idore Detoyi                                                                                                    |                                |                            |                                                                                                    | 💿 ΑΥΑΜΑ VE DÍSÍPLÍN ŞUÐE MÜDÜRLÜĞÜ 🔯 👼 🗘                                                                                                    |  |  |  |  |
|----------------------------------------------------------------------------------------------------|----------------------------------------------------------------------------------------------------|--------------------------------|----------------------------|----------------------------------------------------------------------------------------------------|----------------------------------------------------------------------------------------------------|--|--|--|--|
| Construction     Construction     C | Aust Sarks > Howe Grays      Comparison      Comparison | (T KOCA)<br>30                 |                            | Itetigin Bilgideri         Sadara *         Har datas*         Har datas*         1111111111         Barbaria Adreesi         Detaila Adreesi         Indical Bularen Nor 18 Yüsestepat/Arte         Adrees         ##         ##         ## | Constant of the stand of the stand of t |  |  |  |  |
|                                                                                                    | Kast Tahi<br>BRUGS/2025<br>PERFORM Sortunitatori<br>Ba satura giar gungdamak iyo kir sabat kapiton kuraya<br>Adi tayan<br>Q <sub>1</sub>                                                                                                    | Ourwalene Texts<br>OR//05/2025 | 0mmes<br>Q.<br>1927<br>435 | Cop Teleforov<br>Q.                                                                                                    | EPosta<br>Q.<br>                                                                                                    |  |  |  |  |
| G GÜVENLİ ÇIKIŞ                                                                                                    |                                                                                                    | × vazdeg                       |                            | P DETRIS GÜNCELLE                                                                                                    | B KAYDEY                                                                                                    |  |  |  |  |

Şekil 19. İdare Detay

#### 4.1.1 DETSIS Güncelleme

Platform Sorumlusu rolüne sahip kullanıcı, "İdare Detay" ekranında yer alan **DETSİS GÜNCELLE** düğmesine tıklayarak DETSİS'ten gelen bilgilerini anlık olarak günceleyebilecektir. Bu düğmeye tıklandığında açılan ekranda gösterilen bilgiler kontrol edilir ve **KAYDET** düğmesine tıklanarak DETSİS'ten gelen bilgilerin anlık olarak güncellenmesi sağlanır.

DETSİS güncelleme işlemi ile idarenin bütçesinin değişmesi ve bu değişimin aşağıda belirtilen 1. ve 2. bütçe türü grupları arasında olması durumunda ilgili İdarenin ilanı yayımlanmamış olan ihaleleri silinecektir.

| 1. Bütçe Türü Grubu                                                                      | 2. Bütçe Türü Grubu                                                                                                    |
|------------------------------------------------------------------------------------------|----------------------------------------------------------------------------------------------------|
| <ul> <li>Genel Bütçe (I Sayılı Cetvel)</li> <li>Özel Bütçe (II Sayılı Cetvel)</li> </ul> | <ul> <li>Düzenleyici ve Denetleyici Kuruluşlar Bütçesi (III Sayılı Cetvel)</li> <li>Sosyal Güvenlik Kuruluş Bütçesi</li> <li>Mahalli İdareler Bütçesi</li> <li>5018 Sayılı Kanun Dışında Kalan Bütçe</li> </ul> |
|                                                                                          |                                                                                                    |

DETSIS Güncelle

|                                                                                                    |                                                     | DETSIS ÜZERINDEN ALINAN İDARE |
|----------------------------------------------------------------------------------------------------|-----------------------------------------------------|-------------------------------|
| DETSIS No                                                                                                    |                                                     | DETSIS No *                   |
|                                                                                                    |                                                     |                               |
| Kurum Adi                                                                                                    |                                                     |                               |
|                                                                                                    |                                                     |                               |
| Bağlı Olduğu Kurum                                                                                                    |                                                     |                               |
|                                                                                                    |                                                     |                               |
| Ana Kurum Idane                                                                                                    |                                                     |                               |
| I contraction of the second second se |                                                     |                               |
| Kurum Hiyerangi                                                                                                    |                                                     |                               |
| the second second second second                                                                                                    | And share it is done for the other is the operation |                               |
|                                                                                                    |                                                     |                               |
| Contraction of Contraction of Contra |                                                     |                               |
| Karnu ikusaur reşeoousien                                                                                                    |                                                     |                               |
| Bútçe Túrú                                                                                                    |                                                     |                               |
|                                                                                                    |                                                     |                               |
| s                                                                                                    | ler                                                 |                               |
|                                                                                                    |                                                     |                               |
| Açık Adrea                                                                                                    |                                                     |                               |
|                                                                                                    |                                                     |                               |
|                                                                                                    |                                                     |                               |
| Kayet Tarihi                                                                                                    |                                                     |                               |
|                                                                                                    |                                                     |                               |
|                                                                                                    |                                                     |                               |
|                                                                                                    |                                                     |                               |
|                                                                                                    |                                                     |                               |
|                                                                                                    |                                                     |                               |
|                                                                                                    |                                                     |                               |
|                                                                                                    |                                                     |                               |
|                                                                                                    |                                                     |                               |
|                                                                                                    |                                                     |                               |
|                                                                                                    |                                                     |                               |
|                                                                                                    |                                                     |                               |
|                                                                                                    |                                                     |                               |
|                                                                                                    |                                                     |                               |
|                                                                                                    |                                                     |                               |
|                                                                                                    |                                                     |                               |
|                                                                                                    |                                                     |                               |
|                                                                                                    |                                                     |                               |
|                                                                                                    |                                                     |                               |
|                                                                                                    | × wazere                                            | Южинст                        |

Şekil 20. DETSİS Güncelleme

#### 4.2 Kullanıcı Bilgilerim

Kullanıcının seçilen idareye ait profil bilgilerinin yer aldığı ekrandır. Bu ekranda aşağıdaki bilgiler görüntülenebilecektir;

- Ünvan bilgisi,
- İletişim bilgilerim,
- Hesap Bilgilerim,
  - o Son Başarılı Giriş Tarihi,
  - o Hesap Açılış Tarihi,
  - o Son Giriş IP Bilgileri
- Sahip Olduğum Aktif Rollerim,
- Rol Geçmişine Ait Bilgiler

Aynı ekranda unvan ve iletişim bilgileri ile e-posta adres değişiklikleri yapılabilecektir. Değişiklik yapılması durumunda **KAYDET** düğmesine tıklanmalıdır.

| 💺 ekan                       |                                                                     |                    |              |                                                        | 西                           | 🗭 🍳 😫 |
|------------------------------|---------------------------------------------------------------------|--------------------|--------------|--------------------------------------------------------|-----------------------------|-------|
| Crop                         | Kimlik Bilgileri                                                    |                    |              | İletişim Bilgileri                                     |                             |       |
| Q Ara                        | TC Kimilik Numarasi *                                               |                    |              | ▲ ILETIŞİM BİLGILERİNİZİN GÜNCELLİĞINİ KONTROL EDİNİZI |                             |       |
| Son Ziyaret Edilenler        | Doðum Taríhl *                                                      |                    |              | Ceo Telefonu Numerasi *                                |                             |       |
| Kullanici Bilgilerim         |                                                                     |                    |              | Telefon Namaran                                        |                             |       |
| idare Detavi                 | Ad *                                                                |                    |              | _()                                                    |                             |       |
| Kullanıcı Bigilerim          | Soyad •                                                             |                    |              | E-Posta Adresi *                                       | 🖉 F-POSTA ADRESINI DEŬISTIR |       |
| İdare Kullanıcıları          |                                                                     |                    |              |                                                        |                             |       |
| Platform Sorumlusu Başvurusu | Uyruk                                                               |                    |              |                                                        |                             |       |
| 🖻 Gerçek/Tüzel Kişi 🔶        | Orivan *                                                            |                    |              |                                                        |                             |       |
| Organize Sanayi Bölgesi >    |                                                                     |                    |              |                                                        |                             |       |
| II2 Inale Işlemleri 2        |                                                                     |                    |              |                                                        |                             |       |
|                              | Hesap Bilgileri                                                     |                    |              | İhale Komisyon Üyesi                                   |                             |       |
|                              | 26/05/2025 14:32                                                    |                    |              | Başka İdare Kullanıcısı                                |                             |       |
|                              | Heesp Agilis Tarihi                                                 |                    |              |                                                        |                             |       |
|                              | 02/10/2024 09:28                                                    |                    |              |                                                        |                             |       |
|                              |                                                                     |                    |              |                                                        |                             |       |
|                              |                                                                     |                    |              |                                                        |                             |       |
|                              | Kullaniciya Ait Aktif Poller                                        |                    |              |                                                        |                             |       |
|                              |                                                                     |                    |              |                                                        |                             |       |
|                              | ~ Ald                                                               |                    |              |                                                        |                             |       |
|                              | İdəre Standart Kullanıcısı                                          |                    |              |                                                        |                             |       |
|                              | Platform Sorumlusu                                                  |                    |              |                                                        |                             |       |
|                              | İş Deneyim Onaylama Sorumlusu                                       |                    |              |                                                        |                             |       |
|                              |                                                                     |                    |              |                                                        |                             |       |
|                              |                                                                     |                    |              |                                                        |                             |       |
|                              |                                                                     |                    |              |                                                        |                             |       |
|                              | Rol Geçmiş                                                          |                    |              |                                                        |                             |       |
|                              | Bu sütuna göre gruplamak için bir sütun başlığını buraya sürükleyin |                    |              |                                                        |                             |       |
|                              | Rol Adı                                                             | Başlangıç Tarihi 👃 | Bitiş Tarihi | Değişikliği Yapan                                      | Değişiklik Tarihi           |       |
|                              | ٩                                                                   | ۹. ا               | 6            | Q                                                      | ٩                           |       |
|                              | lş Deneyim Onaylama Sorumlusu                                       | 20/05/2025         |              |                                                        |                             |       |
|                              | İdare Standart Kullanıcısı                                          | 20/05/2025         |              | and the second second                                  |                             |       |
|                              | Platform Sorumlusu                                                  | 20/05/2025         |              | and the second second                                  |                             |       |
|                              | 5 10 20                                                             |                    |              |                                                        | Sayfa 1 / 1 (3 veri)        | < 🕦 > |
|                              | -                                                                   |                    |              |                                                        |                             | -     |
|                              |                                                                     |                    |              |                                                        |                             |       |
| G GÜVENLİ ÇIKIŞ              |                                                                     | × VAZGEÇ           |              | B KAYDET                                               |                             |       |
|                              |                                                                     |                    |              |                                                        |                             |       |

Şekil 21. Kullanıcı Bilgilerim

#### 4.3 İdare Kullanıcıları

Sistemde seçili bulunan idarede platform sorumlusu rolündeki kullanıcının görüntüleyebileceği ekrandır. Bu ekranda, idareye kayıtlı kullanıcılara ait bilgiler listelenmektedir.

Kullanıcı tabloda yer alan başlıkların altındaki alanlar aracılığıyla tabloda filtreleme yapabilir, yapmış olduğu filtreleme işlemini **TEMİZLE** düğmesi ile kaldırabilir. Ekranda yer alan tabloyu/listeyi excel ortamında dışa aktarmak için " <sup>D</sup>" **TÜM VERİLERİ DIŞA AKTAR** düğmesine tıklanır.

| 🗽 ekan                                       |    | ☆ Ana Sayfa → idar                      | re Kullanıcıları                     |                    |            |                                                                                  |                                                                                                    |              | işlemlere de   |         | 4 <b>9</b> |
|----------------------------------------------|----|-----------------------------------------|--------------------------------------|--------------------|------------|----------------------------------------------------------------------------------|----------------------------------------------------------------------------------------------------|--------------|----------------|---------|------------|
| Q Ara                                        |    | İdare Kullanıcıla<br>Bu sütuna göre gru | a <b>rı</b><br>ıplamak için bir sütu | n başlığını buraya | sürükleyin |                                                                                  | + 16                                                                                                    | Nİ КАУІТ 😽 Т | OPLU ROL ATAMA | TEMİZLI | E Do       |
| Son Ziyaret Edilenler<br>Idare Kullanıcıları |    | TC Kimlik<br>Numarası                   | Ad                                   | Soyad              | Ünvan      | Rol                                                                              | Cep Telefonu                                                                                                    | E-Posta      | Kayit Tarihi   | Durum   | İşlemler   |
| 🚔 İdare 🔹                                    |    | Q.                                      | Q                                    | Q                  | Q          |                                                                                  | Q                                                                                                    | Q            | Q 🛱            | (Tü *   |            |
| idare Detayı<br>Kullarıcı Bilgilerim         |    |                                         |                                      | -                  |            | İdare Standart Kullanıcısı, Platform Sorumlusu, İş Deneyim<br>Onaylama Sorumlusu | -                                                                                                    | -            | 23/05/2025     | Aktif   | 2/ 8       |
| idare Kullanıçıları                          | ٦. | -                                       | March 1                              | 10000              |            | İdare Standart Kullanıcısı, Platform Sorumlusu                                   | and the second second s | -            | 21/05/2025     | Aktif   | 2/ 8       |
| Platform Sorumiusu Bagvurusu                 |    | -                                       |                                      | -                  |            | Platform Sorumlusu, İdare Standart Kullanıcısı, İş Deneyim                       |                                                                                                    | -            | 20/05/2025     | Aktif   | 2 8        |
| C Gerçek/Tüzel Kişi                          | >  |                                         |                                      |                    |            | unayama durumudu                                                                 |                                                                                                    |              |                |         |            |
| 🖾 Organize Sanayi Bölgesi                    | >  |                                         |                                      |                    |            |                                                                                  |                                                                                                    |              |                |         |            |
| 🗈 İhale İşlemleri                            | >  |                                         |                                      |                    |            |                                                                                  |                                                                                                    |              |                |         |            |
| 🕑 İhale Araçları                             | >  |                                         |                                      |                    |            |                                                                                  |                                                                                                    |              |                |         |            |

Şekil 22. İdare Kullanıcıları

#### 4.3.1 İdare Kullanıcı Ekleme

+ YENİ KAYIT düğmesi ile açılan "İdare Kullanıcısı" ekranında,

- T.C. Kimlik Numarası ve doğum tarihi bilgisi gün/ay/yıl olarak girilir ve **ARA** düğmesi tıklanarak kimlik bilgileri MERNİS'ten çekilir.
- Ünvan bilgisi girilir,
- İletişim Bilgileri alanına telefon ve e-posta adresi yazılır,
- Eklenecek kullanıcı, ihale komisyon üyesi olarak görevlendirilmek isteniyorsa, "İhale Komisyon Üyesi" kutucuğu işaretlenir. Eklenen İhale Komisyon Üyesi ilgili idarenin kullanıcısı değilse "Başka İdare Kullanıcısı" kutucuğu işaretlenir.
- Eklenen kullanıcı başka idare kullanıcısı değilse, İdare Rollerinden verilecek olan rol seçilerek **ROL VER** düğmesine tıklanır,

KAYDET düğmesi ile bilgileri girilen kullanıcı idareye eklenir.

| İdare Kullanıcısı                                                   |                |                                                                             |                            |  |  |  |
|---------------------------------------------------------------------|----------------|-----------------------------------------------------------------------------|----------------------------|--|--|--|
| Kimlik Bilgileri                                                    |                | İletişim Bilgileri                                                          |                            |  |  |  |
| 1 - Sold Streamer                                                   |                | ILETIŞİM BİLGILERİNİZİN GÜNCELLİĞİNİ KONTROL EDİNİZI     Tolofanı Namanan 1 |                            |  |  |  |
|                                                                     | ARA            |                                                                             |                            |  |  |  |
| -                                                                   |                |                                                                             |                            |  |  |  |
|                                                                     |                |                                                                             | E-Posta Adresi Tekrar *    |  |  |  |
|                                                                     |                |                                                                             |                            |  |  |  |
|                                                                     |                |                                                                             |                            |  |  |  |
|                                                                     |                |                                                                             | 7                          |  |  |  |
| Hesap Bilgileri                                                     |                | İhale Komisyon Üyesi                                                        |                            |  |  |  |
| Son Başanlı Giriş                                                   |                | Başka İdare Kullancısı                                                      |                            |  |  |  |
| Hesap Açılış Tarihi                                                 |                |                                                                             |                            |  |  |  |
| Son Giriş İp                                                        |                |                                                                             |                            |  |  |  |
| idare Bolleri                                                       | L              | Kullaniciya Ait Aktif Roller                                                |                            |  |  |  |
| Q. Ara                                                              |                | Q. Ara                                                                      |                            |  |  |  |
| Tümünü Seç                                                          |                | Tümünü Seç                                                                  |                            |  |  |  |
| Platform Sorumlusu                                                  | → RO           | ROL VER                                                                     |                            |  |  |  |
| Doğrudan Temin Sorumlusu                                            | ← ROL          | GERI AL                                                                     |                            |  |  |  |
| idare Satin Alma Sorumilusu                                         |                |                                                                             |                            |  |  |  |
| i dare Sozieșme Uyguamaian Sorumiusu                                |                |                                                                             |                            |  |  |  |
| Rol Geçmiş                                                          |                |                                                                             |                            |  |  |  |
| Bu sütuna göre gruplamak için bir sütun başlığını buraya sürükleyin |                |                                                                             |                            |  |  |  |
| Rol Adı Başlangıç Tarihi                                            | J Bitiş Tarihi | Değişikliği Yapan                                                           | Değişiklik Tarihi          |  |  |  |
| ۵.                                                                  |                |                                                                             | ۹                          |  |  |  |
|                                                                     | Veri           | yok                                                                         |                            |  |  |  |
| 5 🙁 20                                                              |                |                                                                             | Sayfa 1 / 1 (0 veri) < 💶 > |  |  |  |
|                                                                     | X VAZGEÇ       |                                                                             |                            |  |  |  |
|                                                                     |                |                                                                             |                            |  |  |  |

Şekil 23. İdare Kullanıcı Ekleme

#### 4.3.2 Toplu Rol Atama

İdare Kullanıcıları ekranında yer alan **TOPLU ROL ATAMA** düğmesine tıklandığında açılan "Aktif Kullanıcılara Toplu Rol Atama" ekranında;

• Ekranın sağında bulunan "Roller" den seçim yapılır ve sol alandaki Gerçek/Tüzel Kişi kullanıcısı ile eşleştirildikten sonra **KONTROL ET** düğmesi tıklanır.

| u ekrandan toplu rol ekleme işlemi yapılabilmektedir. Rol çıkarma işlemi kullanıcı ekranından kullanıcı bazlı yap | 3                                         |  |
|----------------------------------------------------------------------------------------------------|-------------------------------------------|--|
| rçek/Tüzel Kişi Kullanıcıları                                                                                     | Roller                                    |  |
| A, Ara                                                                                                    | Q, Ara                                    |  |
| Tümünü Seç                                                                                                    | Tữmũnũ Seç                                |  |
|                                                                                                    | dare Standart Kullanıcısı                 |  |
|                                                                                                    | Platform Sorumlusu                        |  |
| a server assess transmission                                                                                      | Doğrudan Temin Sorumlusu                  |  |
|                                                                                                    | idare Satin Alma Sorumlusu                |  |
|                                                                                                    | idare Sözleşme Uygulamaları Sorumlusu     |  |
|                                                                                                    | 🗌 lş Deneyim Onaylama Sorumlusu           |  |
|                                                                                                    | SGK Hizmet Personeli Veri Giriş Sorumlusu |  |
|                                                                                                    | Toplu Bilgi Raporlama Sorumlusu           |  |
|                                                                                                    | 🗌 lş Deneyim Kayıt Sorumlusu              |  |
|                                                                                                    | Idare Ihale Sorumilusu                    |  |
|                                                                                                    |                                           |  |
|                                                                                                    |                                           |  |
|                                                                                                    |                                           |  |
|                                                                                                    |                                           |  |
|                                                                                                    |                                           |  |
|                                                                                                    |                                           |  |
|                                                                                                    |                                           |  |

#### Şekil 24. Toplu Rol Kontrol

Sistem tarafından yapılan kontrol sonucunda, ekranın sağ üst köşesinde "Kullanıcılara atanmak istenen rollerin kontrolleri gerçekleştirilmiştir. Herhangi bir sorun bulunmamıştır. Kaydetme işlemine devam edebilirsiniz." mesajı görüntülenir ve **KAYDET** düğmesi tıklanır.

| erçek/Tüzel Kişi Kullanıcıları<br>Q. Ala<br>Tümünü Seç | Roller Q. Ara Tümünü Seç  |
|--------------------------------------------------------|---------------------------|
| Q. Ara                                                 | Q. Avs                    |
| Tumunu Seç                                             | Tamana Sec                |
|                                                        |                           |
|                                                        |                           |
|                                                        |                           |
|                                                        | Doğrudan Ternin Sorumlusu |
|                                                        |                           |
|                                                        |                           |
|                                                        |                           |
|                                                        |                           |
|                                                        |                           |
|                                                        |                           |
|                                                        |                           |
|                                                        |                           |
|                                                        |                           |
|                                                        |                           |
|                                                        |                           |
|                                                        |                           |
|                                                        |                           |
|                                                        |                           |

Şekil 25. Toplu Rol Kontrol Cevap

Kontrol sonucu roller ile ilgili hata mesajı alınması durumunda toplu rol verme işlemi gerçekleştirilemeyecektir.

| çek/Tüzel Kişi Kullanıcıları | Roller                                    |
|------------------------------|-------------------------------------------|
| Ara                          | Q, Ara                                    |
| Tümünü Seç                   | Tümünü Seç                                |
| And the second second        | idare Standart Kullanıcısı                |
| No. of Manager               | Platform Sorumlusu                        |
| STEEL SHEEL SECTION          | Doğrudan Temin Sorumlusu                  |
|                              | v Idare Satın Alma Sorumlusu              |
|                              | idare Sózleşme Uygulamaları Sorumlusu     |
|                              | S Deneyim Onaylama Sorumlusu              |
|                              | SGK Hizmet Personeli Veri Giriş Sorumlusu |
|                              | Toplu Bilgi Raporlama Sorumlusu           |
|                              | İş Deneyim Kayıt Sorumlusu                |
|                              | idare ihale Sorumiusu                     |
|                              |                                           |
|                              |                                           |
|                              |                                           |
|                              |                                           |
|                              |                                           |

Şekil 26. Roller Hata Mesajı